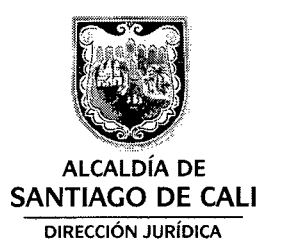

## Al contestar por favor cite estos datos: Radicado No.: 2014412110018434 Fecha: 12-05-2014 TRD: 4121.1.22.2.1020.001843 Rad. Padre: 2014412110018434

## CIRCULAR

PARA: APODERADOS CON REPRESENTACIÓN JUDICIAL DEL MUNICIPIO

DE: DIRECCIÓN JURÍDICA

ASUNTO: PAGINA WEB PARA CONSULTA DE ESTADOS DE LOS PROCESOS

Cordial saludo

La Dirección Jurídica ofrece a los apoderados del municipio, el portal <u>http://www.esdecali.com/</u> como otra herramienta para consulta de los estados judiciales, el cual tiene como finalidad, apoyar a los apoderados en todas las actuaciones procesales donde la Administración Municipal esté implicada y así dar estricto cumplimiento a los principios que orientan a la defensa judicial.

Se anexa instructivo sobre los pasos a seguir para realizar la consulta de los estados. Atentamente JAVIER MAURICIO PACHON-ARENALES JEFE DE OFICINA DIRECCIÓN JURÍDICA Proyectó y elaboró: Yesid Javier Piedrahita Correa - Profesional contratista Revisó: Beatriz Chávez - Asesora Líder Defensa de lo Público Aprobó: Diana del Carmen Sandoval Aramburo – Subdirectora Técnica ob: Dolly Fernanda Motato – Líder Apoyo Administrativo

.

## INSTRUCTIVO DE INGRESO PARA VER ESTADOS DE PROCESOS

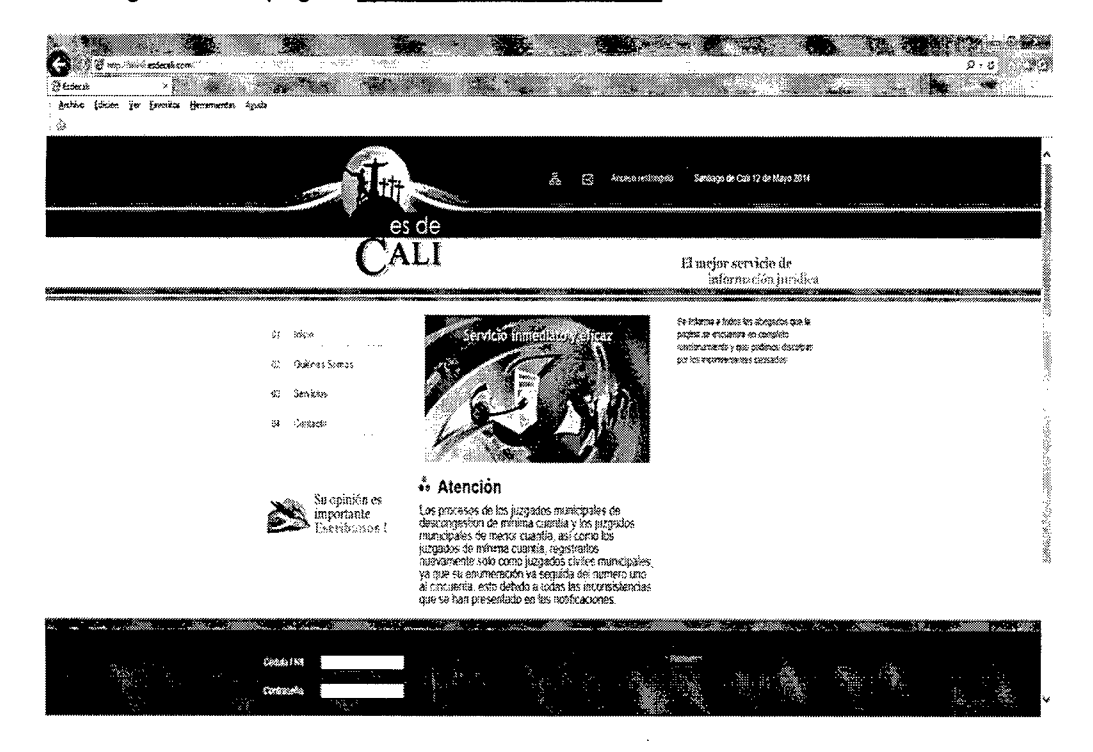

1. Ingresar a la pagina http://www.esdecali.com/

2. Para ingresar a la pagina web donde se va consultar los estados de los procesos en la parte inferior se encuentra ubicado una zona donde usted debera digitar cedula/nit y una contraseña.

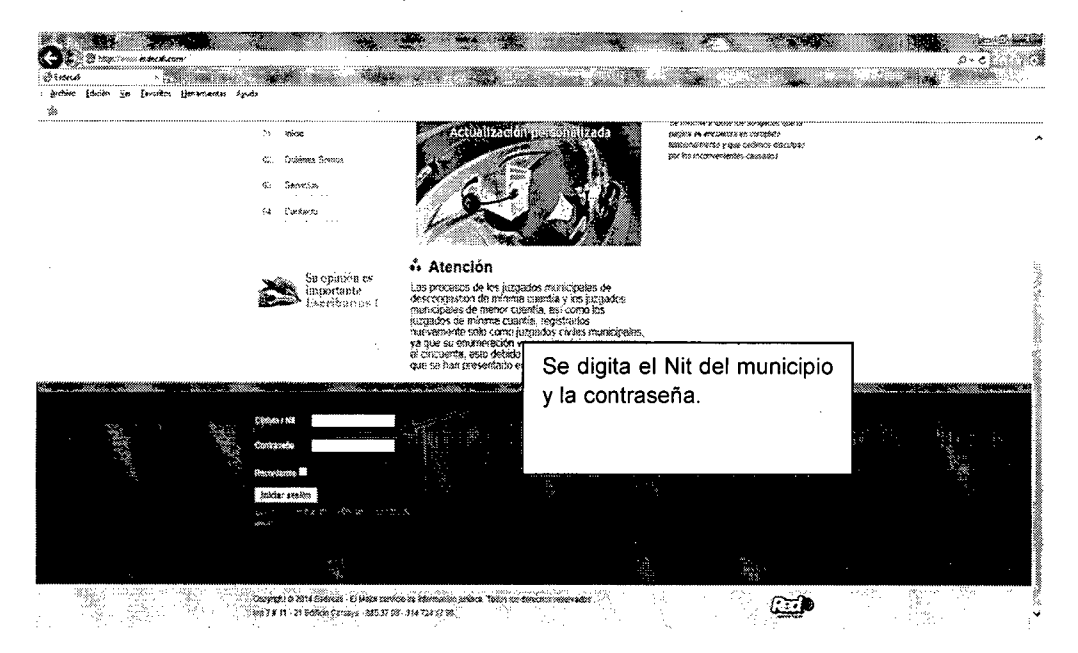

3. Para ingresar al aplicativo se debe digitar Cedula/Nit y contraseña. La Cedula/Nit para ingresar es: 8903991103 y la contraseña es: juridica. Por ejemplo:

• `

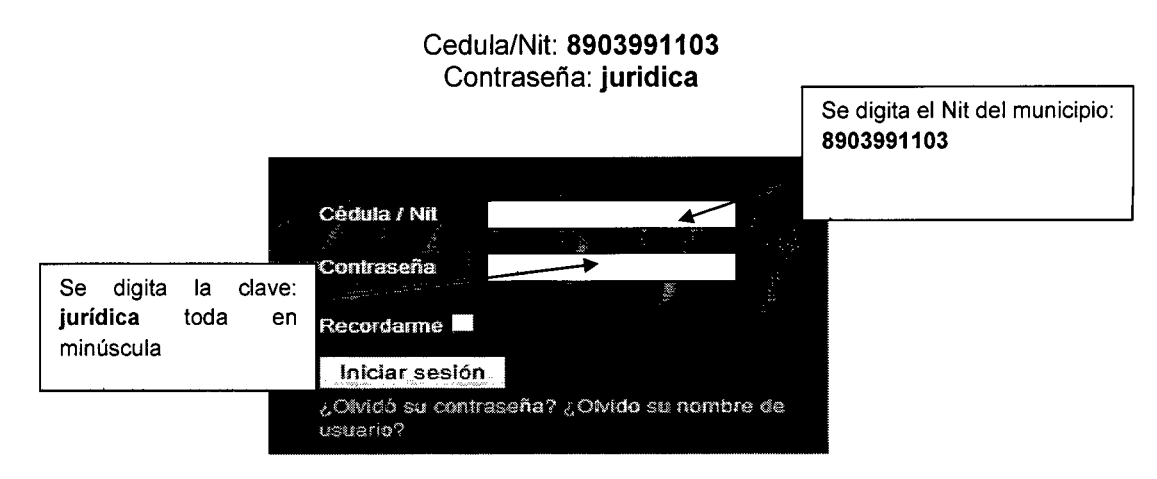

Por último, se da clic en Iniciar sesión

4. Para ver el listado de todas los estados de la fecha actual, dar clic en el menú **Todos los Procesos**.

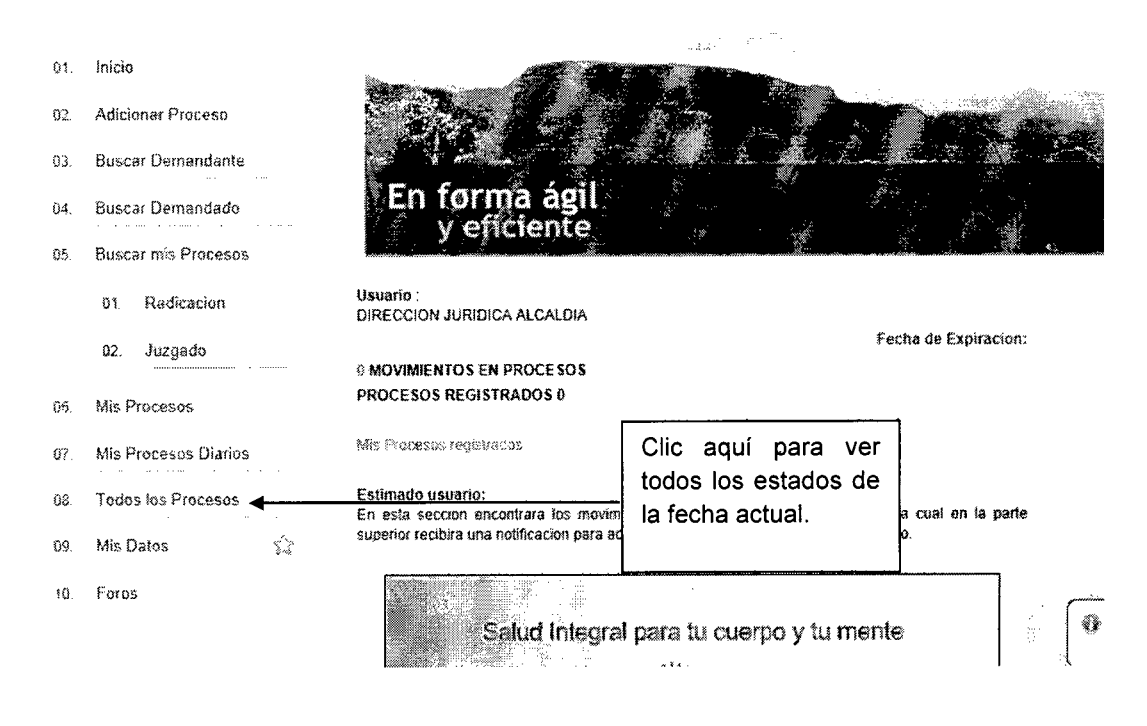

5. Si desea consultar los estados de una fecha anterior:

-

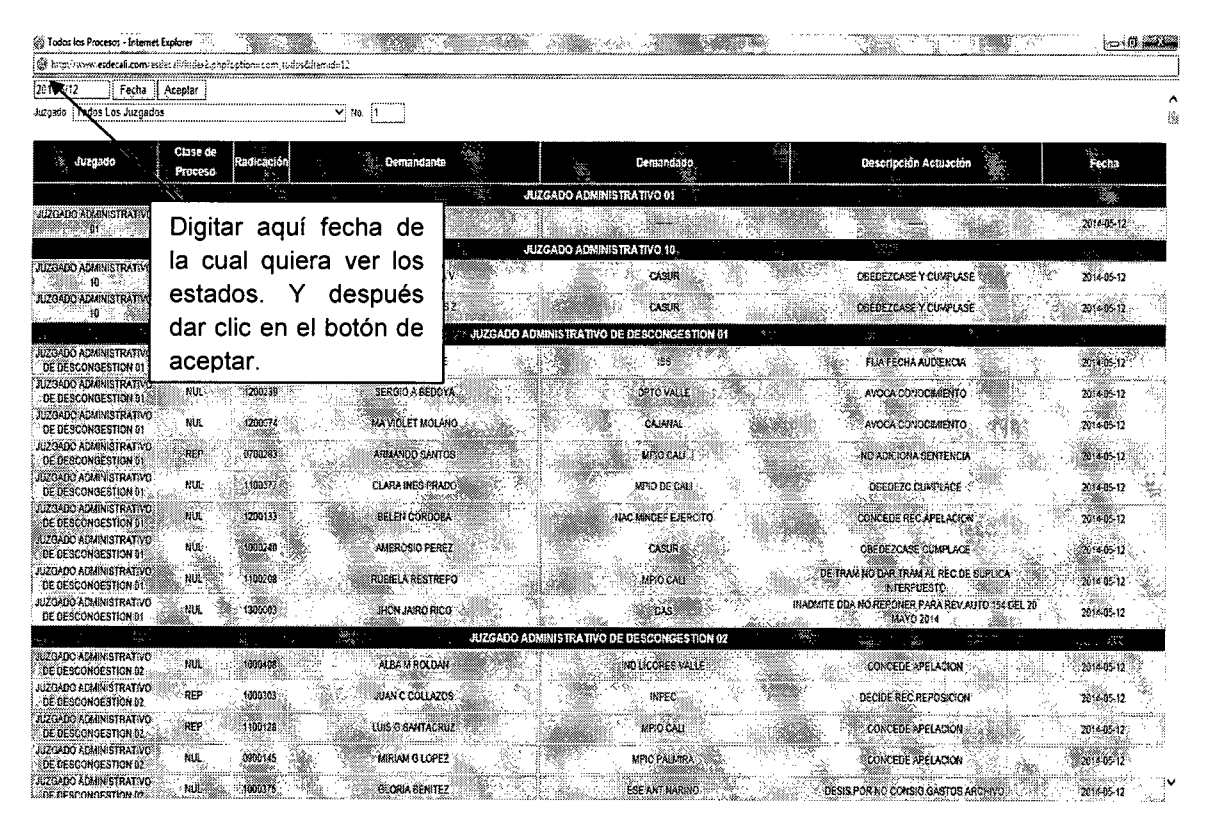